連線 VPN (IPSEC):

windows 右下方 網路 點開,點一下開起網路和共用中心

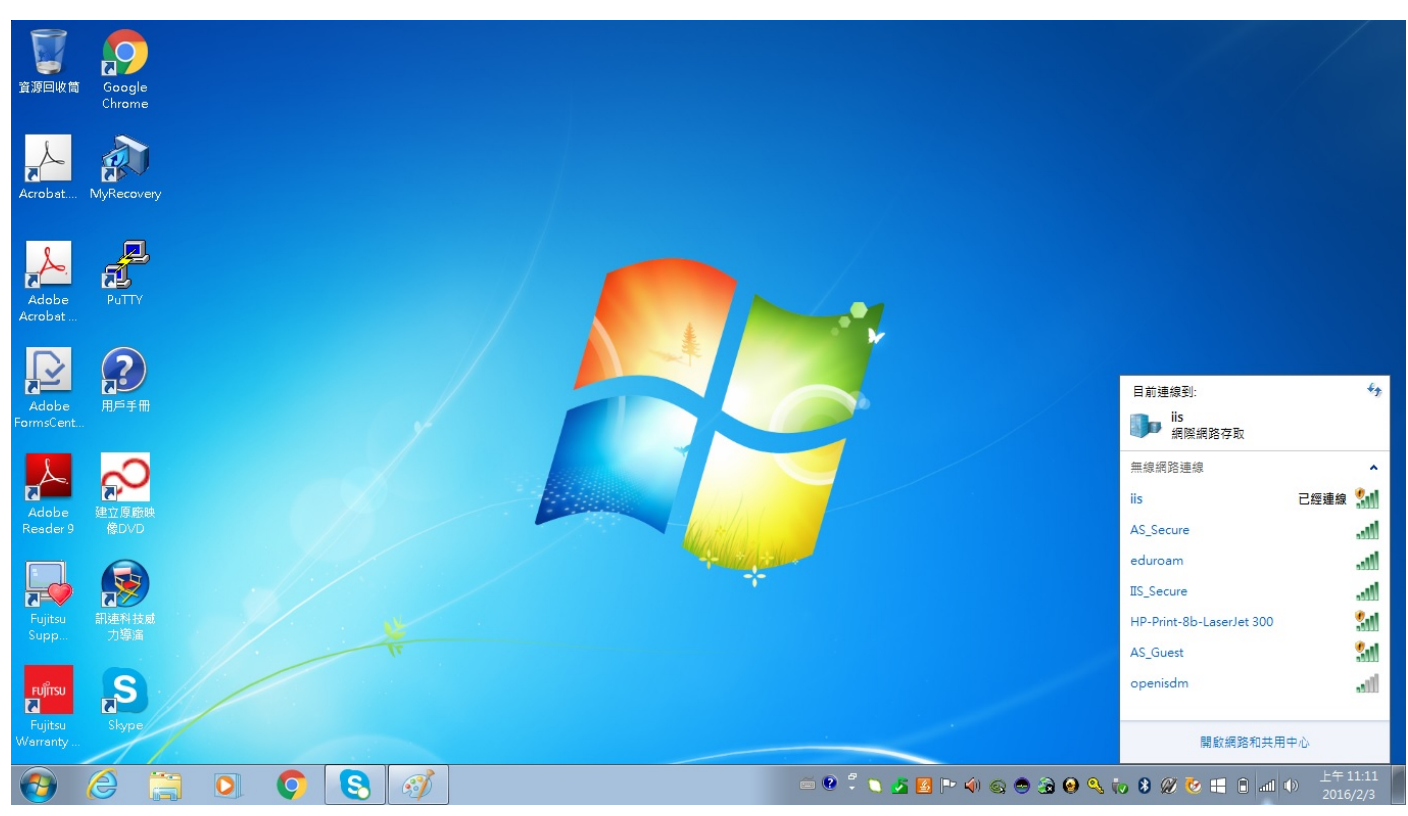

### 選擇設定新的連線或網路

| 「     「     」     「     」     「     」     「     」     「     」     」     」     」     」     」     」     」     」     」     」     」     」     」     」     」     」     」     」     』     』     』     』     』     』     』     』     』     』     』     』     』     』     』     』     』     』     』     』     』     』     』     』     』     』     』     』     』     』     』     』     』     』     』     』     』     』     』     』     』     』     』     』     』     』     』     』     』     』     』     』     』     』     』     』     』     』     』     』     』     』     』     』     』     』     』     』     』     』     』     』     』     』     』     』     』     』     』     』     』     』     』     』     』     』     』     』     』     』     』     』     』     』     』     』     』     』     』     』     』     』     』     』     』     』     』     』     』     』     』     』     』     』     』     』     』     』     』     』     』     』     』     』     』      』     』     』     』     』      』     』     』     』     』     』     』     』     』     』     』     』     』     』     』     』     』     』      』     』     』     』     』     』     』     』     』     』     』     』     』     』     』     』     』     』     』     』     』     』     』     』     』     』     』     』     』     』     』     』      』     』     』      』     』      』     』      』     』      』      』      』      』      』      』      』      』      』      』      』      』      』      』      』      』      』      』      』      』      』      』      』      』      』      』      』      』      』      』      』      』      』      』      』      』      』      』      』      』      』      』      』      』      』      』      』      』      』      』      』      』      』      』      』      』      』      』      』      』      』      』      』      』      』      』      』      』      』      』      』      』      』      』      』      』      』      』      』      』      』      』      』      』      』      』      』      』      』      』      』      』      』      』      』      』      』      』      』      』      』      』      』      』 | ○○○ 至 , 控制台 , 網路和網際網路 , 網路和共用中心                                | <ul> <li>●●●●●●●●●●●●●●●●●●●●●●●●●●●●●●●●●●●●</li></ul> |
|----------------------------------------------------------------------------------------------------|----------------------------------------------------------------|---------------------------------------------------------|
| Chrome                                                                                                    | 控制台首頁                                                          | ●                                                       |
| Adobe PuTTY<br>Acrobet<br>Adobe 原子冊<br>FormsCent<br>Adobe 建立厚筋缺<br>Reader 9<br>Fujitsu IIIY                                                                                                    | <ul> <li>         接更純路設定         <ul> <li></li></ul></li></ul> | :或設定路由驟或存取點。<br>路連線。<br>I共用設定。                          |
| Supp. 7)<br>Truinso<br>Fujitso<br>Warrenty                                                                                                    | ý 📖 🗉 e 💈 🛪 🗷 🗠                                                |                                                         |

### 點選連線到工作地點

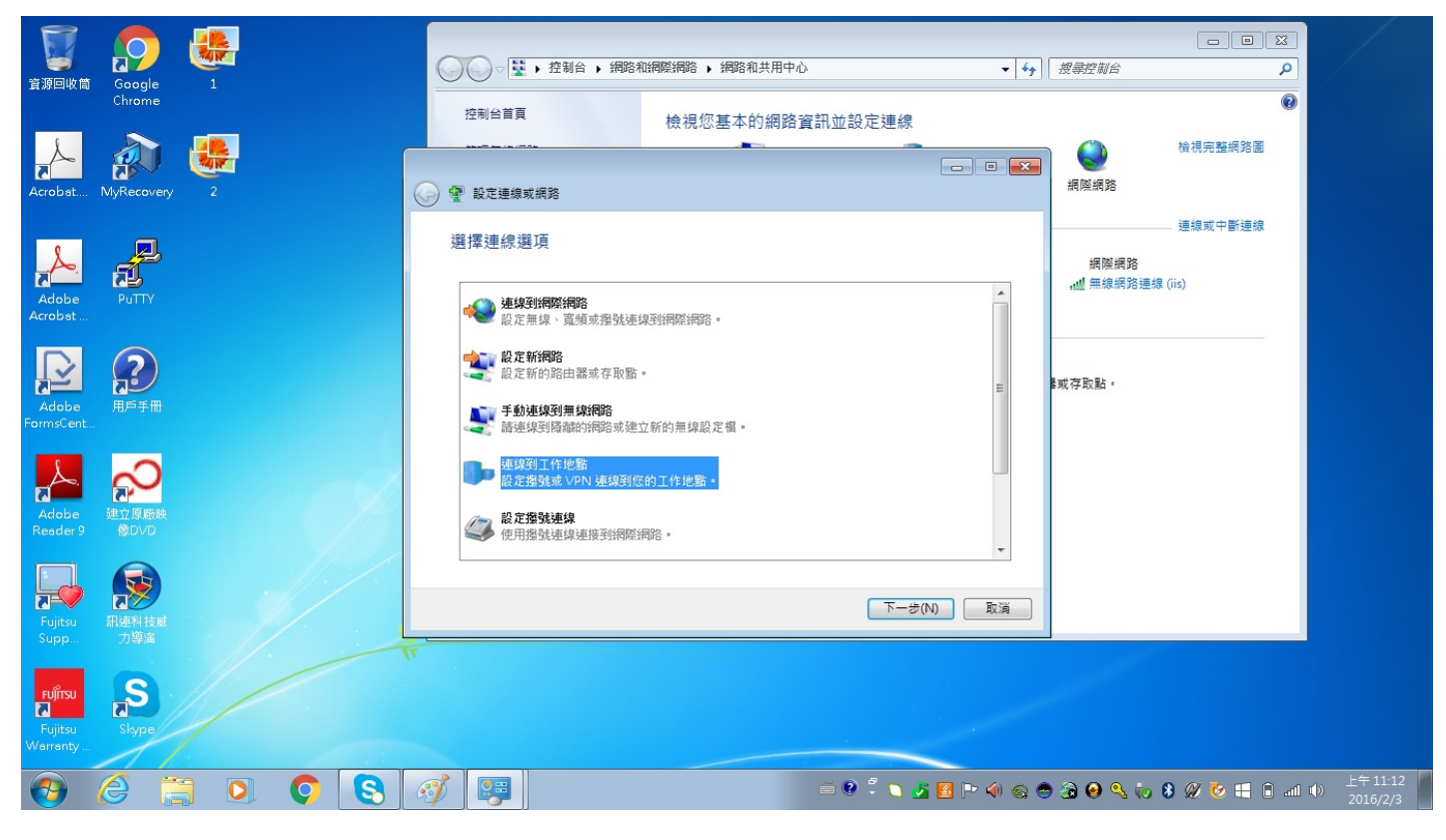

### 選擇使用我的網際網路連線

|                                |                     |       |   | ○○○○ ○○○○○ ○○○○○○○○○○○○○○○○○○○○○○○○○○○○○○○○○○    | 周際網路 🕨 網路和共用中心       | • <b>4</b> 3 | 授尋控制台                                 |             |                      |
|--------------------------------|---------------------|-------|---|--------------------------------------------------|----------------------|--------------|---------------------------------------|-------------|----------------------|
|                                | Chrome              |       | ſ | 控制台管頁                                            | 檢視您基本的網路資訊並設定連線      |              | <b>(</b>                              | 後視完整網路圖     |                      |
| Acrobat                        | MyRecovery          | 2     | 4 | 公                                                |                      |              | 網際網路                                  | - 連線或中斷連線   |                      |
| Adobe<br>Acrobat               | Putty               | 3     |   | ◆ 使用我的網際網路連線<br>透過網際網路使用私人網路 (VI                 | (VPN)([)<br>PN)連線來連線 |              | ····································· | (iis)       |                      |
| Adobe<br>FormsCent             | 用戶手冊                |       |   | <ul> <li>▲ 直接撥號(D)</li> <li>■ 直接撥號(D)</li> </ul> |                      |              | <b>曇或存取點。</b>                         |             |                      |
| Adobe<br>Resder 9              | 建立原廠映<br>像DVD       |       | X |                                                  |                      |              |                                       |             |                      |
| Fujitsu<br>Supp                | (1)<br>記述科技感<br>力導痛 |       |   | <u> </u>                                         |                      | 取消           |                                       |             |                      |
| Fujirsu<br>Fujitsu<br>Werrenty | Skype               |       |   |                                                  |                      |              |                                       |             |                      |
| <b>1</b>                       | 6                   | ) 🔘 🌔 | 8 | Ø 🐺                                              | iii 🖗 🛱 🔪 🛃          | <u>8</u> P   | ) 🙃 🕗 🔍 😓 (                           | ) 🖉 🕑 🗄 🔒 📶 | 上午 11:12<br>2016/2/3 |

# 在網際網路位址打上 ipsecvpn.iis.sinica.edu.tw ,然後按下一步

| 控制台首頁    | 檢視您基本的網路資訊並設               | 定連線                  |                          |                 |           |
|----------|----------------------------|----------------------|--------------------------|-----------------|-----------|
| 變更介面卡設定  | <b>N</b>                   | - 00                 | 🎱                        | 檢視完整網路圖         |           |
| 變更進階共用設定 | COCO-PC<br>(這部電腦)          | 網路                   | 網際網路                     |                 |           |
|          | 檢視作用中的網路                   |                      |                          | 連線或中斷連線         |           |
|          | <b>網路</b><br>工作場所網路        | 🚱 🔚 連線到工作地點          |                          |                 |           |
|          | 變更網路設定                     | 輸入要連線的網              | 際網路位址                    |                 |           |
|          | 設定新的連線或網路<br>設定無線、寬頻、撥號、   | 您的網路系統管理員可           | 可以提供這個位址。                |                 |           |
|          | 🦅 連線到網路                    | 網際網路位址(1):           | ipsecvpn.ii              | s.sinica.edu.tw |           |
|          | 理線或里新理線到無線、                | 目的地名稱(E):            | IISVPN 連線                |                 |           |
|          | 選擇家用群組和共用選項<br>存取位於其他網路電腦的 |                      |                          |                 |           |
|          | ■ 疑難排解問題                   | ■ 使用智慧卡(S)           | )                        |                 |           |
|          | 診斷與修復網路問題,或                | 🚱 🔲 允許其他人使<br>此選項可讓任 | 用這個連線(A)<br>何擁有此電腦存取權的人( | 使用此連線。          |           |
|          |                            | 🔲 不要立即連線             | ; 先設定好,我稍後再連續            | 鬼(D)            |           |
|          |                            |                      |                          |                 |           |
|          |                            |                      |                          |                 | 下一步(N) 取消 |
|          | L                          |                      |                          |                 |           |

請参閱 HomeGroup Windows 防火牆 網際網路選項

### 輸入在所內的帳號密碼,然後按連線

| 台首頁             | 檢視您基本的網路資訊並設                                                                                                    | 定連線                                             |                                               |            |       |    |
|-----------------|----------------------------------------------------------------------------------------------------|-------------------------------------------------|-----------------------------------------------|------------|-------|----|
| 介面卡設定<br>進階共用設定 | COCO-PC<br>(這節電腦)<br>始得作用古的電路                                                                                                    | — <b>『</b> 】                                    | — 😧<br>網際網路                                   | 檢視完整網路圖    |       |    |
|                 | (現代TF/H中日)和96<br>網路<br>工作場所網路                                                                                                    | 🚱 ⊾ 連線到工作地點                                     |                                               | 建标则 十 断 建核 |       |    |
|                 | <ul> <li>變更網路設定</li> <li>シンテム</li> <li>シンテム</li> <li>シンチン</li> <li>シンテム</li> <li>シンテム</li></ul> | 輸入您的使用者名<br>使用者名稱(U):<br>密碼(P):<br>網域 (攝擇性)(D): | S補及密碼<br>所內帳號<br>所內密碼<br>□ 顯示字元(S)<br>□ 記住這個容 | )<br>碼(R)  |       |    |
|                 |                                                                                                    |                                                 |                                               |            | 連線(C) | 取消 |

| 2                              |                    |   |   |   |    |        |           |                |               |      |                    |                           |                            |
|--------------------------------|--------------------|---|---|---|----|--------|-----------|----------------|---------------|------|--------------------|---------------------------|----------------------------|
| 資源回收筒                          | i Google<br>Chrome | 1 |   |   |    |        | 控制台 🕨 網路和 | 和網際網路 🕨 網路和共用中 | ۵             | • 49 | 搜尋控制台              | <u>لا ان ان</u><br>م<br>9 |                            |
| Acrobst                        | MyRecovery         | 2 |   |   |    | 連線到工作地 | <b>也點</b> | 檢視您基本的網路       | 資訊並設定連線       |      | <b>《</b> 》<br>網際網路 | 檢視完整網路圖                   |                            |
| Adobe                          | PuTTY              | 3 |   |   | Ei | 至連線到 \ | /PN 連線    |                |               |      | 網際網路<br>111 無線網路連線 | — 連線或中斷連線<br>(īis)        |                            |
| Actobal<br>Adobe<br>FormsCent. |                    | 4 |   |   |    |        |           | 正在確認使用者名稱和密碼   |               |      | 18或存取點。            |                           |                            |
| Adobe<br>Resder 9              | 建立原廠映<br>傍DVD      | 5 |   |   |    |        |           |                |               |      |                    |                           |                            |
| Fujitsu<br>Supp                | 前連料技成<br>力導演       | 6 |   |   |    |        |           |                | 就遹(5)         | 取演   |                    |                           |                            |
| Fujitsu<br>Fujitsu<br>Warranty | Skype              |   |   |   |    |        |           |                |               |      |                    |                           |                            |
| <b>(</b>                       | 6                  |   | Ç | 8 | Ì  |        |           |                | iii 😢 🛱 🔪 🏂 📓 | P    | )                  | <b>8 🖉 🏷 😫 </b> at        | 上午 11:15<br>↓ ↓ ↓ 2016/2/3 |

然後再 windows 右下方網路點開,此時會多一個 vpn 連線,滑鼠移向它按右鍵選內容

在連線時請先按跳過

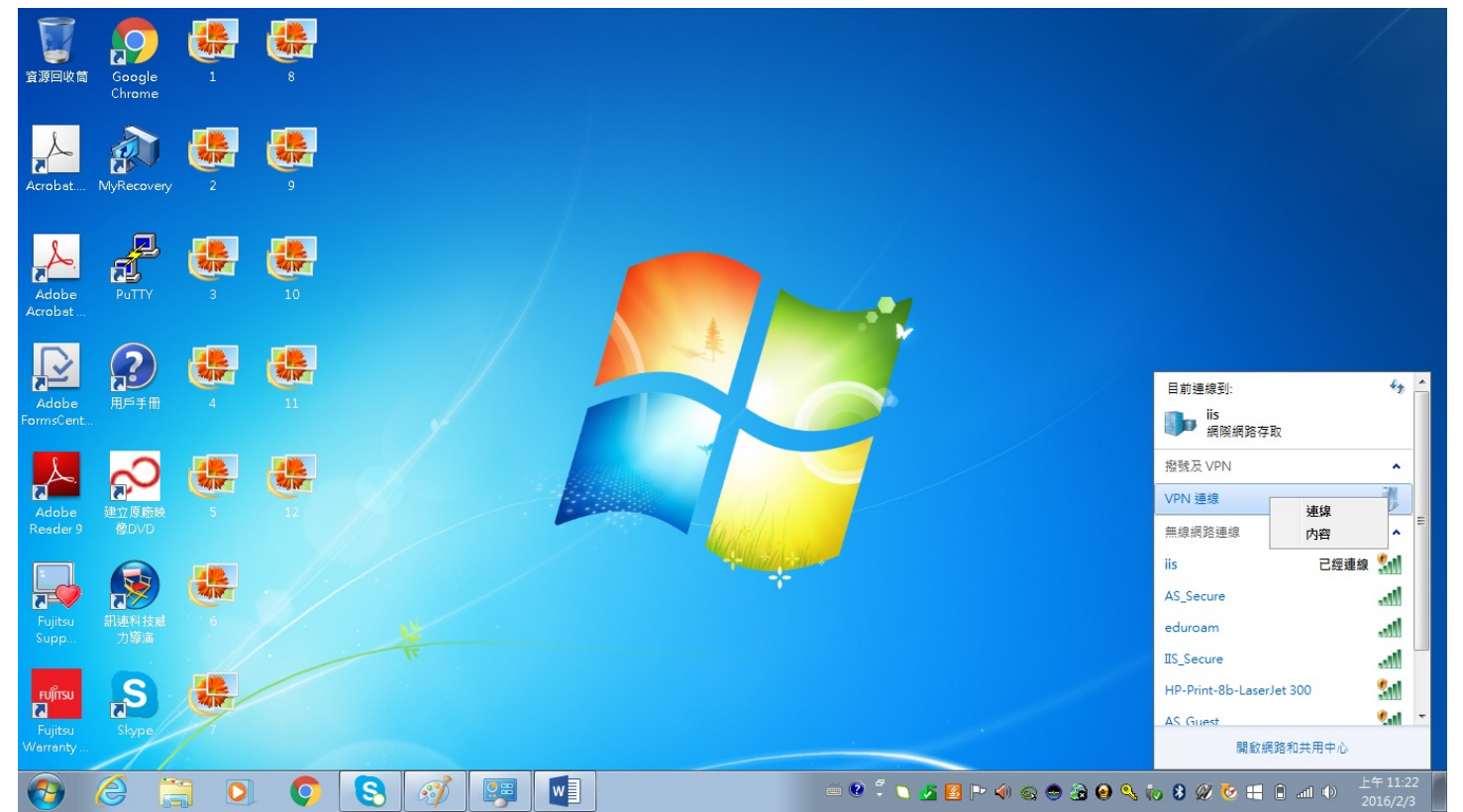

跳出視窗後選擇安全性,在安全性 VPN 類型選擇使用 IPsec 的第二層通道通訊協定(L2TP/IPsec)

| IISVP                              | N連線內                        | 容                         |                            |           |          | ×  |
|------------------------------------|-----------------------------|---------------------------|----------------------------|-----------|----------|----|
| 一般                                 | 選項                          | 安全性                       | 網路功能                       | 共用        | ]        |    |
| VPN 类                              | 頁型(T):                      |                           |                            |           |          |    |
| 自動                                 |                             |                           |                            |           |          | -  |
| 自動點對無                              | 站通道通訊<br>(Psec 的第<br>通訊端通道  | A協定 (PP<br>層通道<br>通訊協定    | TP)<br>通訊協定 (I<br>E (SSTP) | .2TP/IPSe | c)       |    |
| IKEV2<br>驗證                        |                             |                           |                            |           |          | -1 |
| ◎使                                 | 用可延伸                        | 的驗證通                      | 訊協定 (EA                    | P)(E)     |          |    |
|                                    |                             |                           |                            |           |          | -  |
|                                    |                             |                           |                            |           | 内容(R)    |    |
| <ul> <li>充<br/>E.<br/>他</li> </ul> | 許這些通<br>AP-MSCH<br>g VPN 類型 | 訊協定(P)<br>APv2 將會<br>2選取任 | )<br>)<br>一通訊協定            | 2 VPN 類   | 型。諸為其    |    |
| E                                  | 未加密的                        | )密碼 (PA                   | P)(U)                      |           |          |    |
| 1                                  | Challeng                    | e Handshal                | ke 驗證通訊                    | 協定 (CE    | HAP)(H)  |    |
| V                                  | Microsoft                   | CHAP版                     | 本 2 (MS-C                  | HAP v2)(  | C)       |    |
|                                    | ■自動<br>域,                   | 使用我的<br>如果有的              | Windows的<br>話)(A)          | 登入名和      | 解及密碼 (及  | 網  |
|                                    |                             |                           |                            | 確定        | <b>1</b> | 以肖 |

# 之後按進階選項

| PN 類型(T):<br>使用 IPsec 的第二層通道通訊協定 (L2TP/IPSec)<br>進階設定(S)<br>深料加密(D):<br>認要加密 (如果伺服器拒絕就中斷連線)<br>驗證<br>④ 使用可延伸的驗證通訊協定 (EAP)(E)                                                                                                    | 般           | 選項        | 安全性              | 網路功能              | 共用        |         |
|----------------------------------------------------------------------------------------------------|-------------|-----------|------------------|-------------------|-----------|---------|
| <ul> <li>使用 IPsec 的第二層通道通訊協定 (L2TP/IPSec)</li> <li>進階設定(S)</li> <li>料加密(D):</li> <li>需要加密 (如果伺服器拒絕就中斷連線)</li> <li>驗證</li> <li>使用可延伸的驗證通訊協定 (EAP)(E)</li> <li>使用可延伸的驗證通訊協定 (EAP)(E)</li> <li>不許這些通訊協定(P)</li> <li>大許這些通訊協定(P)</li> <li>大許這些通訊協定(P)</li> <li>(Challenge Handshake 驗證通訊協定 (CHAP)(H)</li> <li>✓ Microsoft CHAP 版本 2 (MS-CHAP v2)(C)</li> <li>自動使用我的 Windows 的登入名稱及密碼 (及網域,如果有的話)(A)</li> </ul> | PN 🎗        | <b></b>   |                  |                   |           |         |
| 注料加密(D):<br>書要加密 (如果伺服器拒絕就中斷連線) 驗證 使用可延伸的驗證通訊協定 (EAP)(E) 在許這些通訊協定(P) 允許這些通訊協定(P) ① 允許這些通訊協定(P) ② 允許這些通訊協定(P) ③ 化計這些通訊協定(P) ③ 化計這些通訊協定(P) ③ 自動使用我的 Windows 的登入名稱及密碼(及網域,如果有的話)(A)                                                                                                    | 吏用          | IPsec 的第  | 二層通道             | 通訊協定 (L           | 2TP/IPSe  | c)      |
| <ul> <li>採加密(D):</li> <li>需要加密(如果伺服器拒絕就中斷連線)</li> <li>驗證</li> <li>使用可延伸的驗證通訊協定(EAP)(E)</li> <li>不許這些通訊協定(P)</li> <li>不許這些通訊協定(P)</li> <li>不許這些通訊協定(P)</li> <li>《 Challenge Handshake 驗證通訊協定 (CHAP)(H)</li> <li>《 Microsoft CHAP 版本 2 (MS-CHAP v2)(C)</li> <li>目動使用我的 Windows 的登入名稱及密碼(及網域,如果有的話)(A)</li> </ul>                                                                                             |             |           |                  |                   |           | 進階設定(S) |
| <ul> <li>需要加密 (如果伺服器拒絕就中斷連線)</li> <li>驗證</li> <li>使用可延伸的驗證通訊協定 (EAP)(E)</li> <li>內容(R)     </li> <li>允許這些通訊協定(P)     </li> <li>★加密的密碼 (PAP)(U)     ✓ Challenge Handshake 驗證通訊協定 (CHAP)(H)     </li> <li>✓ Microsoft CHAP 版本 2 (MS-CHAP v2)(C)     ■ 自動使用我的 Windows 的登入名稱及密碼 (及網域,如果有的話)(A)     </li> </ul>                                                                                                 | <b>3</b> 料力 | 嘧(D):     |                  |                   |           |         |
| <ul> <li>險證</li> <li>使用可延伸的驗證通訊協定 (EAP)(E)</li> <li>內容(R)</li> <li>九許這些通訊協定(P)</li> <li>★加密的密碼 (PAP)(U)</li> <li>♥ Challenge Handshake 驗證通訊協定 (CHAP)(H)</li> <li>♥ Microsoft CHAP 版本 2 (MS-CHAP v2)(C)</li> <li>■ 自動使用我的 Windows 的登入名稱及密碼 (及網域,如果有的話)(A)</li> </ul>                                                                                                    | 需要力         | 加密(如果     | 伺服器拒             | 絕就中斷連             | 線)        |         |
| <ul> <li>使用可延伸的驗證通訊協定 (EAP)(E)</li> <li>內容(R)</li> <li>① 九許這些通訊協定(P)</li> <li>① 未加密的密碼 (PAP)(U)</li> <li>☑ Challenge Handshake 驗證通訊協定 (CHAP)(H)</li> <li>☑ Microsoft CHAP 版本 2 (MS-CHAP v2)(C)</li> <li>回 自動使用我的 Windows 的登入名稱及密碼 (及網域,如果有的話)(A)</li> </ul>                                                                                                    | 驗證          | <u> </u>  |                  |                   |           |         |
| <ul> <li>▶ 九許這些通訊協定(P)</li> <li>▶ 九許這些通訊協定(P)</li> <li>▶ 未加密的密碼 (PAP)(U)</li> <li>♥ Challenge Handshake 驗證通訊協定 (CHAP)(H)</li> <li>♥ Microsoft CHAP 版本 2 (MS-CHAP v2)(C)</li> <li>■ 自動使用我的 Windows 的登入名稱及密碼 (及網域,如果有的話)(A)</li> </ul>                                                                                                    | ◎傾          | 可延伸       | 的驗證通             | 訊協定 (EA)          | P)(E)     |         |
| <ul> <li>內容(R)</li> <li>● 允許這些通訊協定(P)</li> <li>● 未加密的密碼 (PAP)(U)</li> <li>● Challenge Handshake 驗證通訊協定 (CHAP)(H)</li> <li>● Microsoft CHAP 版本 2 (MS-CHAP v2)(C)</li> <li>● 自動使用我的 Windows 的登入名稱及密碼 (及網域,如果有的話)(A)</li> </ul>                                                                                                    |             |           |                  |                   |           |         |
| <ul> <li>九許這些通訊協定(P)</li> <li>未加密的密碼 (PAP)(U)</li> <li>Challenge Handshake 驗證通訊協定 (CHAP)(H)</li> <li>Microsoft CHAP 版本 2 (MS-CHAP v2)(C)</li> <li>自動使用我的 Windows 的登入名稱及密碼 (及網域,如果有的話)(A)</li> </ul>                                                                                                    |             |           |                  |                   |           | 内容(R)   |
| <ul> <li>● Juin Z = Jean MM/2(4)</li> <li>■ 未加密的密碼 (PAP)(U)</li> <li>▼ Challenge Handshake 驗證通訊協定 (CHAP)(H)</li> <li>▼ Microsoft CHAP 版本 2 (MS-CHAP v2)(C)</li> <li>■ 自動使用我的 Windows 的登入名稱及密碼 (及網域,如果有的話)(A)</li> </ul>                                                                                                    | о ń         | ・許済すい諸    | 卸換定の             | N.                |           |         |
| <ul> <li>■ 未加密的密碼 (PAP)(U)</li> <li>✓ Challenge Handshake 驗證通訊協定 (CHAP)(H)</li> <li>✓ Microsoft CHAP 版本 2 (MS-CHAP v2)(C)</li> <li>■ 自動使用我的 Windows 的登入名稱及密碼 (及網域,如果有的話)(A)</li> </ul>                                                                                                    | • /         |           | 2011/010/02 (4 ) | ( )               |           |         |
| <ul> <li>■ 未加密的密碼 (PAP)(U)</li> <li>✓ Challenge Handshake 驗證通訊協定 (CHAP)(H)</li> <li>✓ Microsoft CHAP 版本 2 (MS-CHAP v2)(C)</li> <li>■ 自動使用我的 Windows 的登入名稱及密碼 (及網域,如果有的話)(A)</li> </ul>                                                                                                    |             |           |                  |                   |           |         |
| <ul> <li>✓ Challenge Handshake 驗證通訊協定 (CHAP)(H)</li> <li>✓ Microsoft CHAP 版本 2 (MS-CHAP ∨2)(C)</li> <li>■ 自動使用我的 Windows 的登入名稱及密碼 (及網域,如果有的話)(A)</li> </ul>                                                                                                    |             | 未加密的      | り密碼 (PA          | P)(U)             |           |         |
| ✓ Microsoft CHAP 版本 2 (MS-CHAP v2)(C) □ 自動使用我的 Windows 的登入名稱及密碼 (及網域,如果有的話)(A)                                                                                                    |             | Challeng  | e Handshal       | ke 驗證通訊           | 協定 (CH    | AP)(H)  |
| 自動使用我的 Windows 的登入名稱及密碼 (及網域,如果有的話)(A)                                                                                                    | V           | Microsof  | tCHAP版           | 本 2 (MS-CH        | HAP v2)(0 | C)      |
|                                                                                                    |             | ■自動<br>域, | 使用我的<br>如果有的     | Windows的<br>話)(A) | 登入名稱      | 及密碼 (及網 |
|                                                                                                    |             |           |                  |                   |           |         |

| L2TP                                                                                                    |                                                                            |    |
|----------------------------------------------------------------------------------------------------|----------------------------------------------------------------------------|----|
| ◎ 使用預先共用金論進行                                                                                                    | 驗證(P)                                                                      |    |
| 金鑰(K): IISVPN                                                                                                    |                                                                            | ]  |
| ◎ 使用憑證進行驗證(C)                                                                                                    |                                                                            |    |
| ☑ 驗證伺服器憑證的4                                                                                                    | 5.有和使用方法屬性(♡)                                                              |    |
|                                                                                                    |                                                                            |    |
|                                                                                                    | 確定                                                                         | 取消 |
| ■ 未加密約零種 の≬⊵\/[]                                                                                                    |                                                                            | 取消 |
| ■ 未加密的密碼 (PAP)(U<br>▼ Challenge Handshake 號                                                                                               | 確定<br>)<br>222 (CHAP)(H)                                                   | 取消 |
| <ul> <li>□ 未加密的密碼 (PAP)(U</li> <li>☑ Challenge Handshake 驗</li> <li>☑ Microsoft CHAP 版本 2</li> </ul>                                      | 確定<br>))<br>22證通訊協定 (CHAP)(H)<br>2 (MS-CHAP v2)(C)                         | 取消 |
| <ul> <li>□ 未加密的密碼 (PAP)(U</li> <li>✓ Challenge Handshake 號</li> <li>✓ Microsoft CHAP 版本 2</li> <li>□ 自動使用我的 Win<br/>域,如果有的話)(/</li> </ul> | 確定<br>)<br>證通訊協定 (CHAP)(H)<br>? (MS-CHAP v2)(C)<br>dows 的登入名稱及密碼 (及網<br>A) | 取消 |

最後在一次在 windows 右下方網路點開, vpn 連線, 滑鼠移向它按右鍵選連線, 打上帳號密碼即可

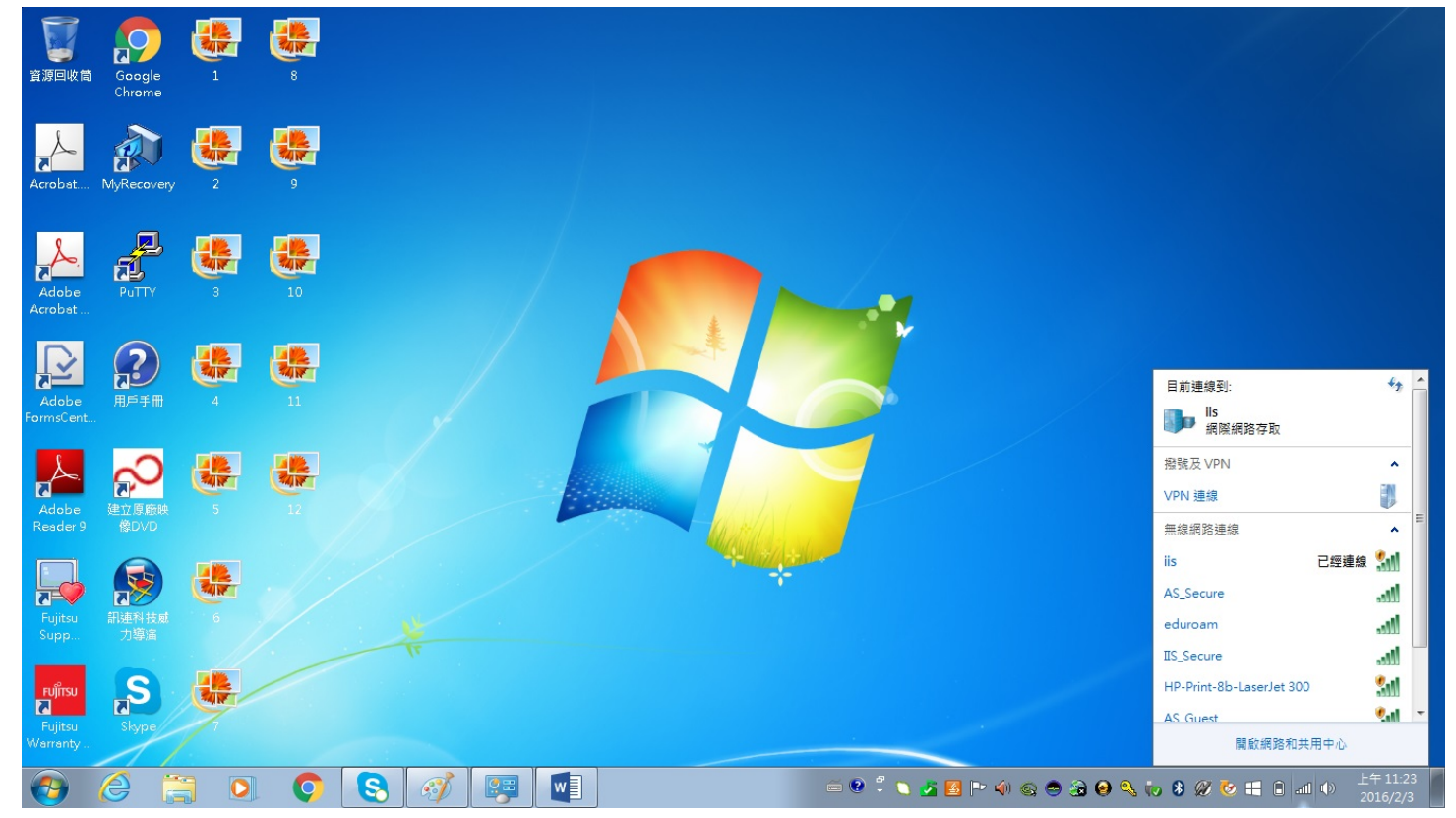